## Погашение кредита через терминалы «Рау24»

- 1. На главном экране выбираете «Банковские и финансовые услуги»
- 2. Далее нажимаете на «Погашение кредитов и займов»
- 3. Находите «МФК ОКСУС»
- 4. Вводите свой ИНН и нажимаете на «далее», после оплаты сохраняете чек

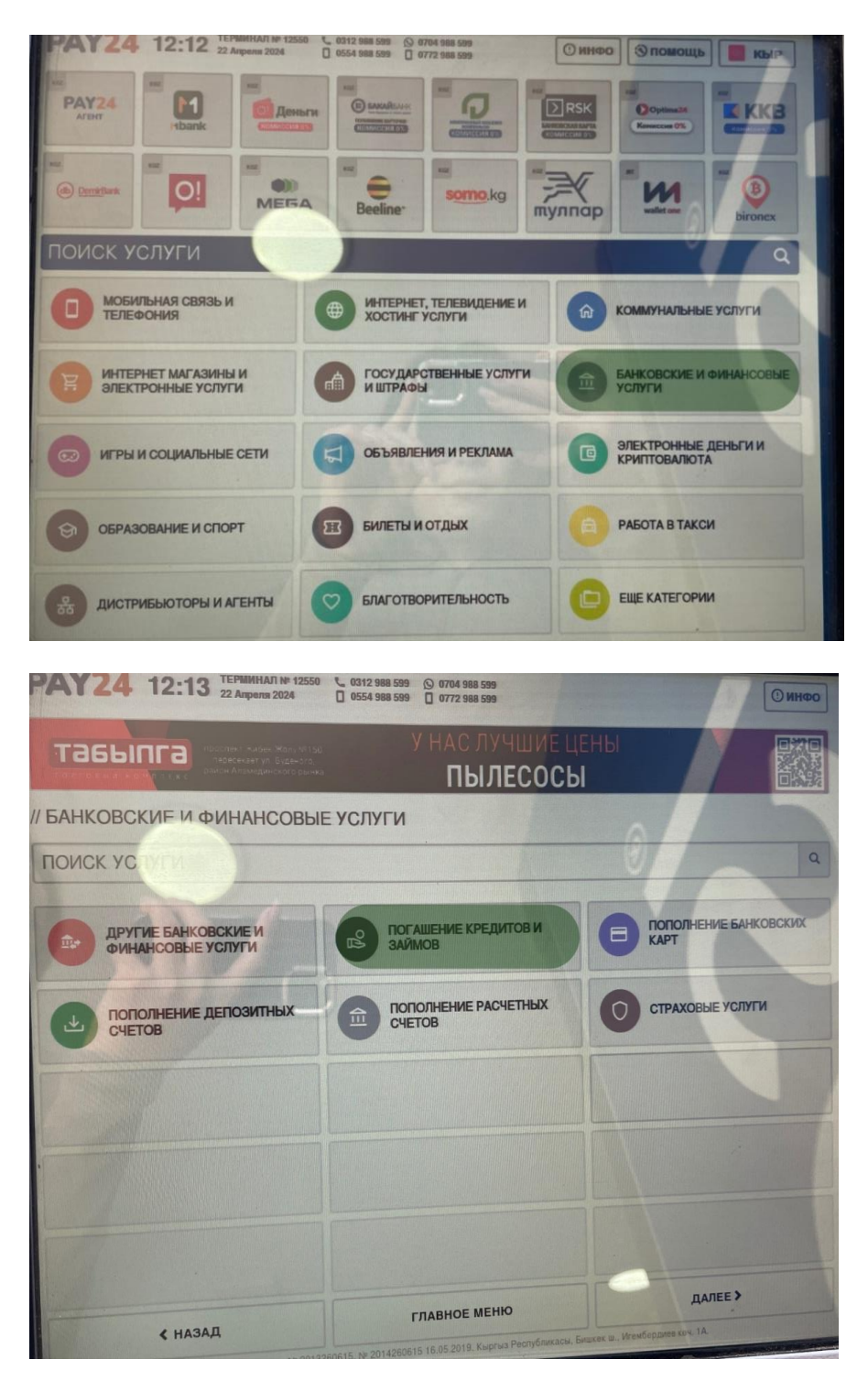

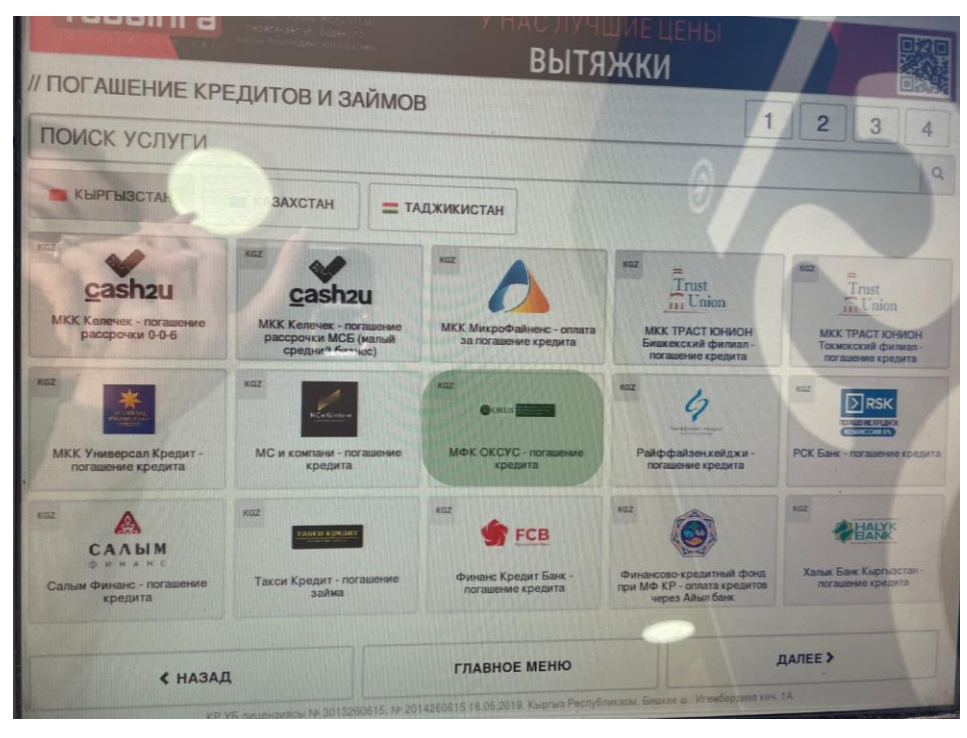

U 0554 988 599 U 0772 988 599

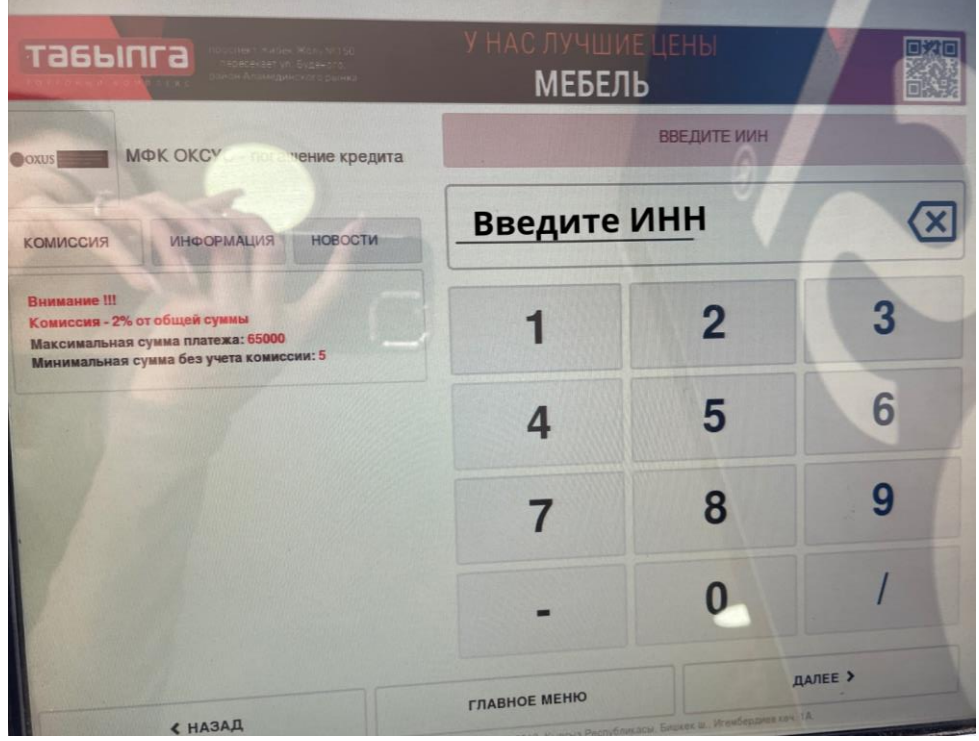